## Transfer 使用说明

| 一、安装好 Transfer,打开软件会出现如下图所示。                                                                                      |                                                                                                    |                                                     |        |  |  |  |
|----------------------------------------------------------------------------------------------------|----------------------------------------------------------------------------------------------------|-----------------------------------------------------|--------|--|--|--|
| 🗞 Transfer V1.34 🛛 🔀                                                                                              |                                                                                                    |                                                     |        |  |  |  |
| Source: Open                                                                                                    |                                                                                                    |                                                     |        |  |  |  |
| Source CHip S<br>C PIC16C54<br>C PIC16C55<br>C PIC16C56<br>C PIC16C57<br>C PIC12C508<br>C PIC12C509<br>C EM78P153 | elect<br>C EM78P447<br>C EM78P451<br>C EM78P468<br>C MDT2005<br>C MDT2010<br>C MDT2020<br>C MDT2020 | ☐ Skip check<br>From address:<br>To address:<br>Add | Delete |  |  |  |
| C EM78P156                                                                                                    | C MDT10P53                                                                                          |                                                     |        |  |  |  |
| Transfer                                                                                                    |                                                                                                    |                                                     |        |  |  |  |

二、然后选定好你所要转 CODE 的 IC 型号,在 OPEN 栏中打开要转换的档案名。

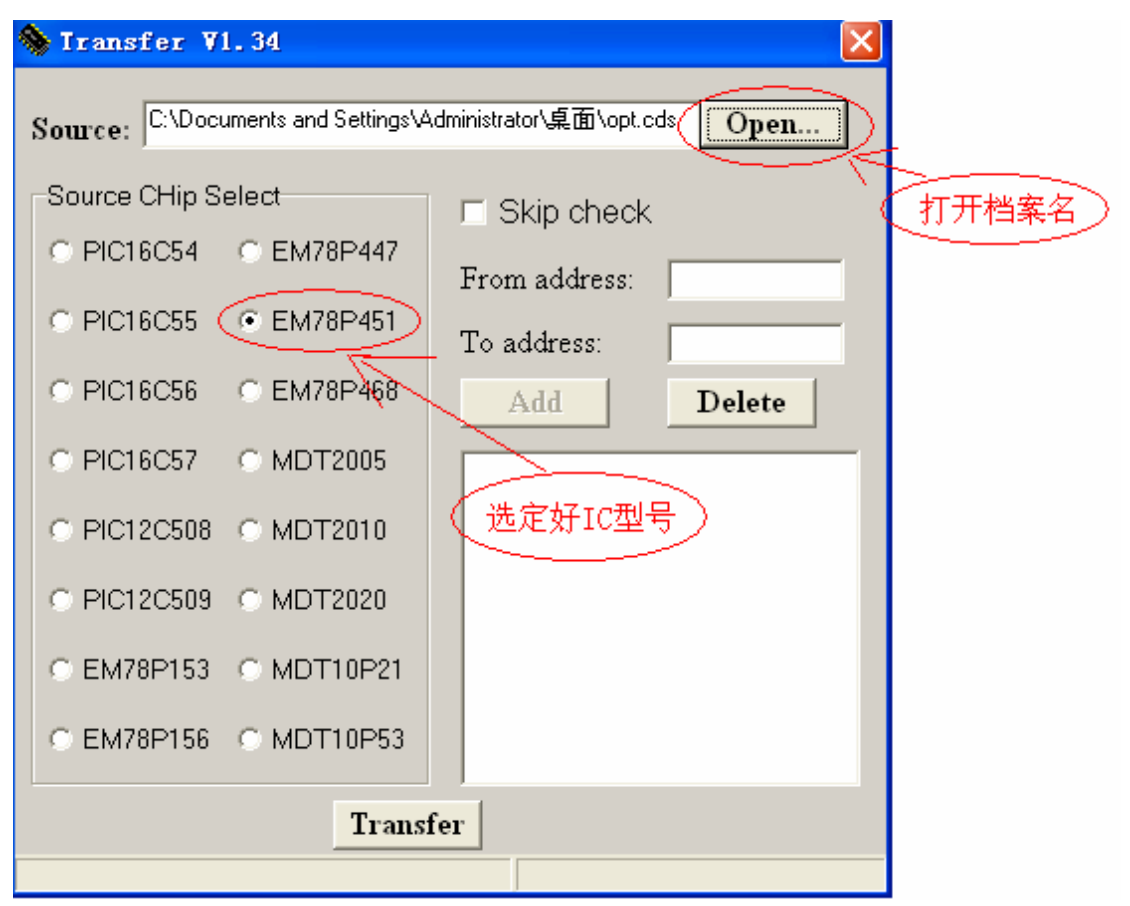

三、然后点击 Transfar,如下图。

| 🗞 Transfer ¥1.34 🛛 🔀                                              |             |                              |               |  |  |
|-------------------------------------------------------------------|-------------|------------------------------|---------------|--|--|
| Source: C:\Documents and Settings\Administrator\桌面\opt.cds [Open] |             |                              |               |  |  |
| Source CHip Select                                                |             |                              | 🗆 Skip check  |  |  |
| (                                                                 | © PIC16C54  | C EM78P447                   | From address: |  |  |
| (                                                                 | O PIC16C55  | <ul> <li>EM78P451</li> </ul> | To address:   |  |  |
| 0                                                                 | © PIC16C56  | C EM78P468                   | Add Delete    |  |  |
| (                                                                 | © PIC16C57  | MDT2005                      |               |  |  |
| (                                                                 | © PIC12C508 | O MDT2010                    |               |  |  |
| (                                                                 | © PIC12C509 | MDT2020                      |               |  |  |
| (                                                                 | C EM78P153  | C MDT10P21                   | 「「「」」「」」      |  |  |
| 0                                                                 | C EM78P156  | ○ MDT10P53                   |               |  |  |
| Transfer                                                          |             |                              |               |  |  |
|                                                                   |             |                              |               |  |  |

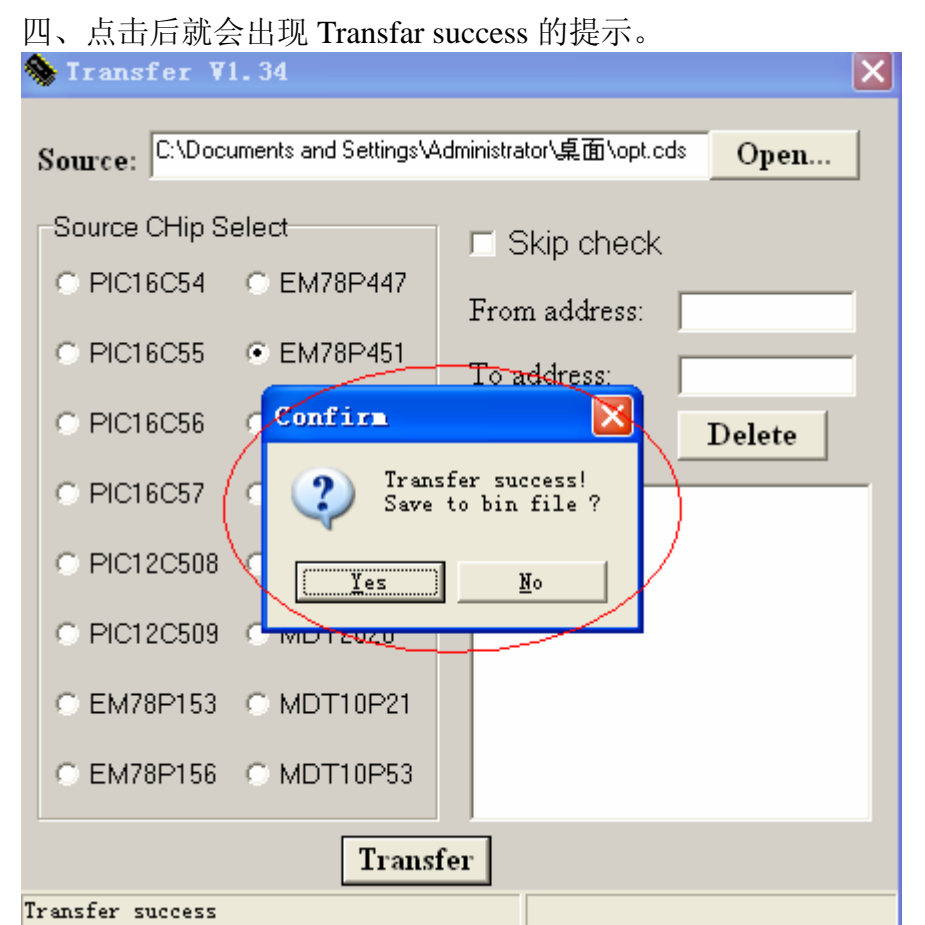

五、最后点击 Yes 就可以把生成的.bin 文档保存起来。

| 🐎 Iransfer V1.34 🛛 🔀                                                                              |
|---------------------------------------------------------------------------------------------------|
| Source: C:\Documents and Settings\Administrator\桌面\opt.cds Open                                   |
| 另存为 ? 🔀                                                                                           |
| 保存在 (I): 🞯 桌面 🔹 🖛 🖝 🖽 🕶                                                                           |
| <ul> <li>□ 我的文档</li> <li>③ 我的电脑</li> <li>● 网上邻居</li> <li>□ 123</li> <li>● opt_trn. bin</li> </ul> |
| 文件名 (M): (opt_trn.bin) (保存 (S)                                                                    |
| 保存类型(I): Bin file                                                                                 |
| © EM78P156 © MDT10P53                                                                             |
| Transfer                                                                                          |
| Transfer success                                                                                  |